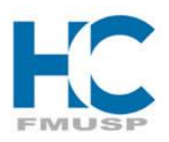

**U**NIVERSIDADE DE **S**ÃO **P**AULO

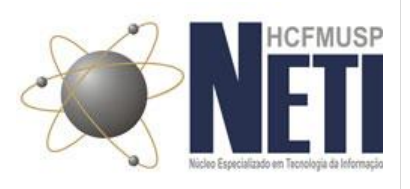

Núcleo Especializado em Tecnologia da Informação

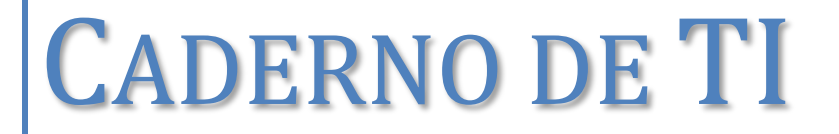

CAPITULO X – AEROHIVE

| Data       | Versão | Descrição | Autor |
|------------|--------|-----------|-------|
| 21/02/2013 | 1.0    | AEROHIVE  | CIS   |

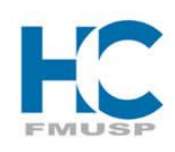

UNIVERSIDADE DE SÃO PAULO

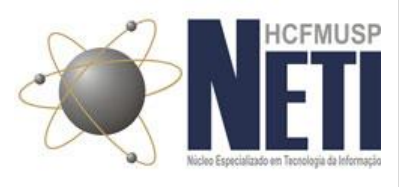

# Índice

| 4  |
|----|
| 4  |
| 4  |
| 11 |
| 18 |
| 18 |
| 28 |
| 31 |
| 31 |
| 34 |
| 34 |
|    |

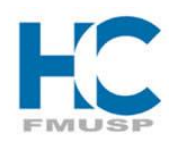

UNIVERSIDADE DE SÃO PAULO

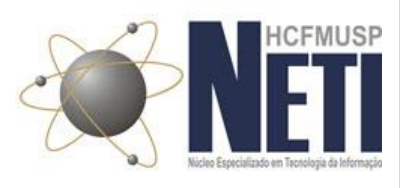

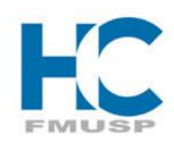

UNIVERSIDADE DE SÃO PAULO

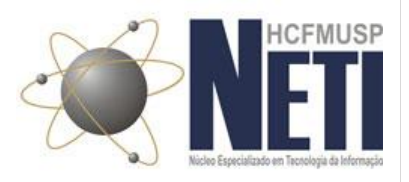

# 1 Clientes

# 1.1 Plataforma Windows XP

1.1.1 HC-WCORP

# 1º Passo

- Botão direito do adaptador de rede sem fio, na barra de tarefas e *Exibir redes sem fio disponíveis*;

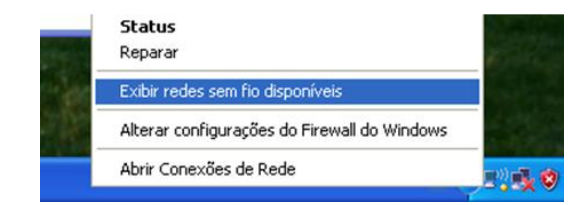

### 2º Passo

- Clicar em Exibir redes sem fio

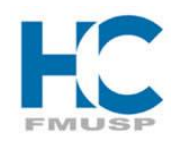

# UNIVERSIDADE DE SÃO PAULO

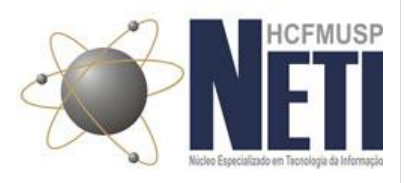

| <sup>(1)</sup> Status | de Wireless Netwo | rk Connect | ion ?            | X  |
|-----------------------|-------------------|------------|------------------|----|
| Geral St              | uporte            |            |                  |    |
| Conexã                | ío                |            |                  |    |
| Status                | £.                |            | Conectado        |    |
| Rede:                 |                   |            | HC-WGUEST        |    |
| Duraç                 | ião:              |            | 70 dias 18:22:32 |    |
| Veloci                | idade:            |            | 11,0 Mbps        |    |
| Força                 | do Sinal:         |            | 100              |    |
| Atividad              | de                |            |                  | 4  |
|                       | Enviados —        | <b>F</b>   | — Recebidos      |    |
| Pacot                 | es: 1.25          | э          | 1.098            |    |
|                       |                   |            | Ŷ                |    |
| Propried              | Jades Desativar   | Exibir     | redes sem fio    |    |
|                       |                   |            | Fecha            | ar |

### 3º Passo

- Escolher o no SSID HC-WCORP, e clicar em Conectar

| 0 | <sup>10</sup> Wireless Network Connecti                         | on                          |                                                                                                    | ×  |
|---|-----------------------------------------------------------------|-----------------------------|----------------------------------------------------------------------------------------------------|----|
|   | Tarefas de rede                                                 | Escolha                     | a uma rede sem fio                                                                                    |    |
|   | 🗲 Atualizar lista de redes                                      | Clique em u<br>para obter i | m item da lista a seguir para se conectar a uma rede sem fio no intervalo ou<br>mais informações.     |    |
|   | Configurar rede sem fio<br>doméstica ou para<br>pequena empresa | ((ဝ))                       | HC-WTERC                                                                                              | ^  |
|   | Tarefas relacionadas                                            | ((@))                       | C Rede sem fio com segurança habilitada (WPA2)                                                        |    |
|   | Mais informações sobre                                          |                             | 😚 Rede sem fio com segurança habilitada (WPA2)                                                        |    |
|   | redes sem ho                                                    | ((ဓ))                       | HC-W-PA                                                                                               |    |
|   | Preferenciais Weiteren configurações                            | (( <b>o</b> ))              | HC-WCORP                                                                                              | Ξ  |
|   | avançadas                                                       | U                           | 😚 Rede sem fio com segurança habilitada (WPA2) 🛛 👔 🚺                                                  |    |
|   |                                                                 |                             | Para se conectar a essa rede, clique em Conectar. Pode ser necessário<br>fornecer outras informações. |    |
|   |                                                                 |                             | EPSON Por Demanda 🔶                                                                                   | ~  |
|   |                                                                 |                             | Conecta                                                                                               | ar |

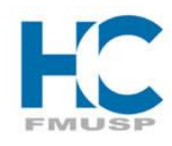

**U**NIVERSIDADE DE **S**ÃO **P**AULO

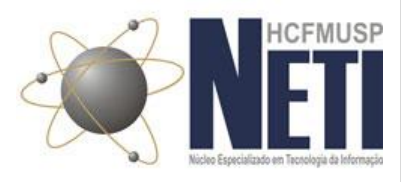

#### 4º Passo

- Após clicar no botão conectar, não será possivel estabelecer a conexão. Clicar em *Alterar* configurações avançadas

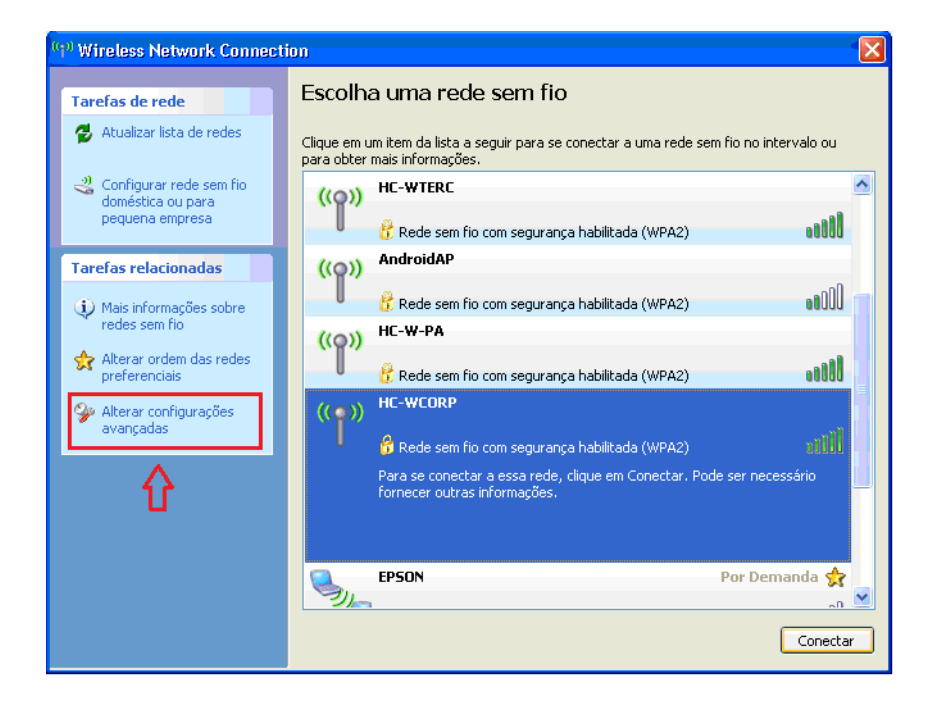

#### 5º Passo

- Nas propriedades de Wireless Network Connection, clicar na aba Redes Sem fio

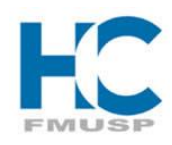

# UNIVERSIDADE DE SÃO PAULO

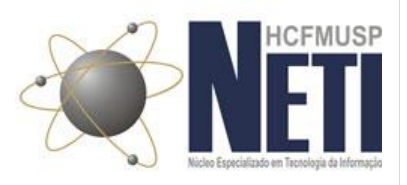

| 🕹 Propriedades de                                                                                                  | e Wireless Network Connection  🛛 🔀                                                   |
|----------------------------------------------------------------------------------------------------|--------------------------------------------------------------------------------------|
| Geral Redes sem fi                                                                                                 | o Avançato                                                                           |
| Conectar usando:                                                                                                   | -                                                                                    |
| 📑 Intel(R) PRO A                                                                                                   | Wireless 2200BG Netw Configurar                                                      |
| Esta conexão usa es                                                                                                | ites itens:                                                                          |
| <ul> <li>✓ ■ Client Servie</li> <li>✓ ■ Client for Mi</li> <li>✓ ■ File and Prir</li> <li>✓ ■ QoS Packe</li> </ul> | ce for NetWare crosoft Networks ter Sharing for Microsoft Networks t Scheduler       |
| Instalar<br>Descrição<br>Permite que este o<br>NetWare e acesso                                                    | Desinstalar Propriedades<br>computador faça logon em servidores<br>em seus recursos. |
| Mostrar ícone na 🗸 Notificar-me quan ela for limitada.                                                             | área de notificação quando conectado<br>do esta conexão não tiver conectividade ou   |
|                                                                                                    | OK Cancelar                                                                          |

### 6º Passo

- Na aba Redes sem fio, selecionar o SSID HC-WCORP e clicar em Propriedades

| 🕹 Ргор              | riedades de Wireless Network Connection 🕜 🔀                                                                                                    |
|---------------------|----------------------------------------------------------------------------------------------------|
| Geral               | Redes sem fio Avançado                                                                                                    |
| 🔽 Us                | ar o Windows para definir as configurações da rede sem fio                                                                                             |
| Rec                 | les disponíveis:                                                                                                    |
| Par-<br>info<br>aba | a se conectar, desconectar-se ou descobrir mais<br>rmações sobre redes sem fio no intervalo, clique no botão<br>ixo.                                   |
|                     | Exibir redes sem fio                                                                                                    |
| Cor<br>lista        | ectar-se automaticamente às redes disponíveis na ordem<br>da abaixo:<br>HC-WCORP (Automático)<br>HC-WGUEST (Automático)<br>Mover acima<br>Mover abaixo |
| A                   | dicionar Remover Propriedades                                                                                                    |
| <u>fio.</u>         | OK Cancelar                                                                                                    |

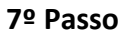

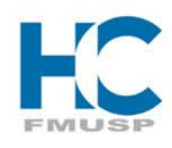

UNIVERSIDADE DE SÃO PAULO

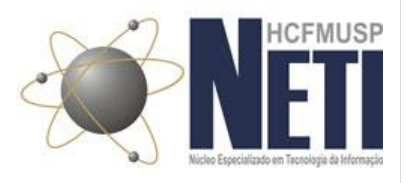

- Na aba Associação, deixar as configurações padrões

| HC-WCORP Propriedades                                    | ? 🛛                                              |
|----------------------------------------------------------|--------------------------------------------------|
| Associação Autenticação Co                               | nexão                                            |
| Nome da rede (SSID):                                     | C-WCORP                                          |
| 🔲 Conectar mesmo que a re                                | ede não esteja transmitindo                      |
| Chave de rede sem fio                                    |                                                  |
| Esta rede requer uma chave                               | para o seguinte:                                 |
| Autenticação de Rede:                                    | WPA2                                             |
| Criptografia de dados:                                   | AES 💌                                            |
| Chave da rede:                                           |                                                  |
| Confirmar chave da rede:                                 |                                                  |
| Índice da chave (avançado):<br>✔ Chave fornecida automat | 1 :                                              |
| Esta é uma rede de comput<br>não são usados pontos de s  | ador para computador (ad hoc);<br>acesso sem fio |
|                                                          | OK Cancelar                                      |

### 8º Passo

- Na aba *Autenticação*, definir o Tipo de EAP como *Protected EAP (PEAP)* e clicar e *Propriedades* 

| HC-WCORP                  | Propriedade                         | s ? 🔀                                               |
|---------------------------|-------------------------------------|-----------------------------------------------------|
| Associação                | Autenticação                        | Conexão                                             |
| Selecione o<br>para redes | esta opção para<br>Ethernet sem fio | fornecer acesso autenticado à rede                  |
| 🗹 Ativar a                | utenticação IEE                     | E 802.1x para esta rede                             |
| Tipo de<br>EAP:           | Protected EAF                       | P (PEAP)                                            |
|                           |                                     | Propriedades                                        |
| 🔽 Autentic                | ar como compu                       | tador se houver informações disponíveis             |
| Autentio disponí          | car como convid<br>veis sobre o usu | ado quando houver informações<br>ário ou computador |
|                           |                                     |                                                     |
|                           |                                     |                                                     |
|                           |                                     |                                                     |
|                           |                                     | OK Cancelar                                         |

#### 9º Passo

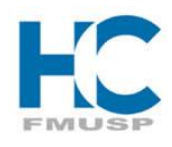

**U**NIVERSIDADE DE **S**ÃO **P**AULO

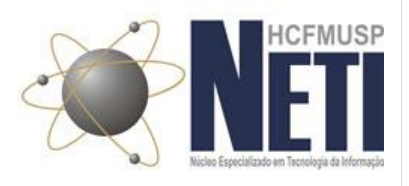

- Desabilitar a opação *Validar certificado do servidor* e clicar em *Configurar,* nos Métodos de Autenticação

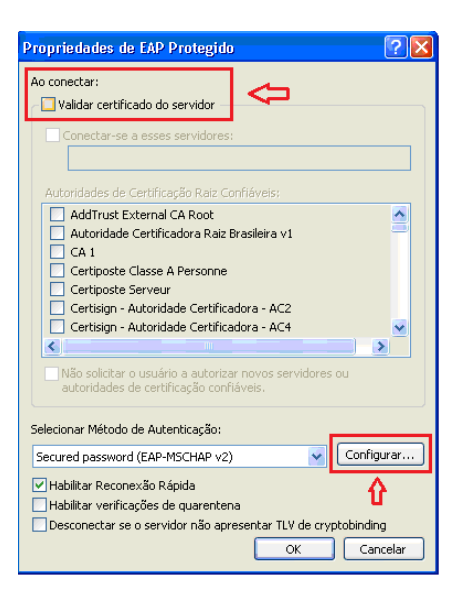

#### 10º Passo

- Desabilitar Usar automaticamente meu nome e senha de logon do Windows (e o domínio, se houve)

| Propriedades de EAP MSCHAPv2               |
|--------------------------------------------|
| Ao conectar-se:                            |
|                                            |
| logon do Windows (e o domínio, se houver). |
|                                            |
| OK Cancelar                                |

#### 11º Passo

- Aparecerá uma tela de Autenticação de rede, onde o usuário para validação, é o mesmo da conta do email (Gmail – <u>xxx.xxx@hc.fm.usp.br</u>)

- Existem duas maneira de se autenticar:

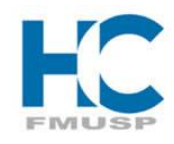

**U**NIVERSIDADE DE **S**ÃO **P**AULO

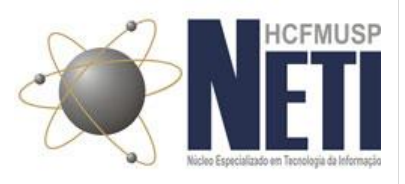

mesmo usuário do email@hcfmusp.local ou hcfmusp.local\mesmo usuário do email + a mesma senha do email

Obs: O campo Dominio de Logon, não precisa de informaçãoes

| Digite as cred       | enciais 🔀                                       |
|----------------------|-------------------------------------------------|
|                      |                                                 |
| Nome de<br>usuário:  | thiago.brambila@hcfmusp.local                   |
| Senha:               | •••••                                           |
| Domínio de<br>logon: |                                                 |
| Salvar este          | nome de usuário e esta senha para uso no futuro |
|                      | OK Cancelar                                     |

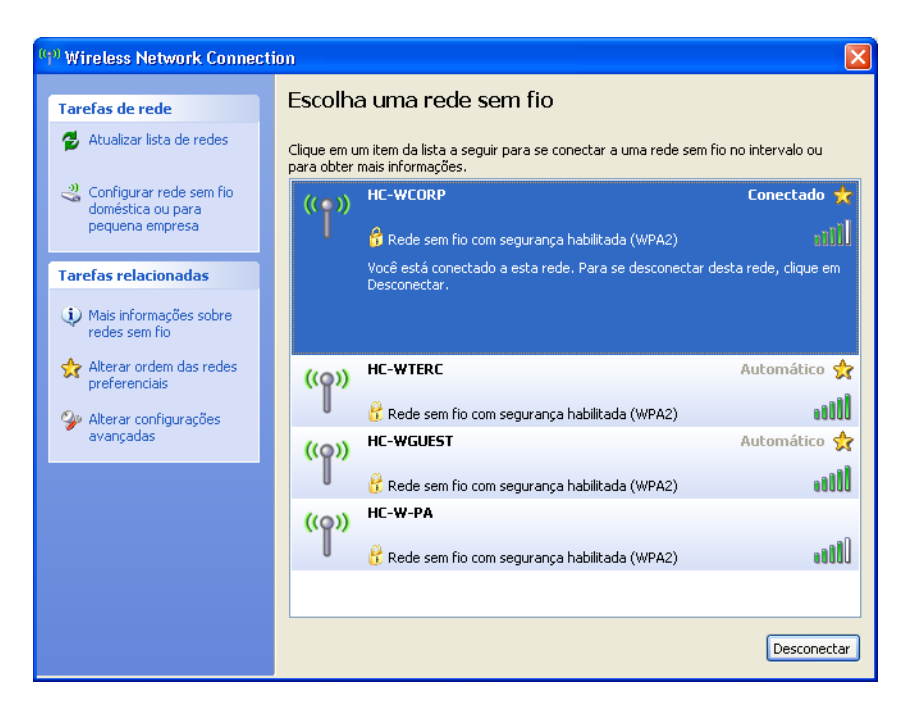

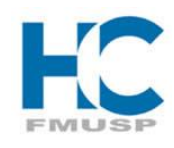

UNIVERSIDADE DE SÃO PAULO

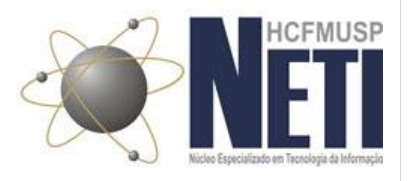

# 1.1.2 HC-W-PA

#### 1º Passo

- Para acessar a rede HC-W-PA, o computador tem que estar ingressado no domínio;

- Para a primeira autenticação nesse SSID (HC-W-PA) o computador tem que estar comunicando com a rede, ou cabeado ou via rede sem fio

- Botão direito do adaptador de rede sem fio, na barra de tarefas e *Exibir redes sem fio disponíveis*;

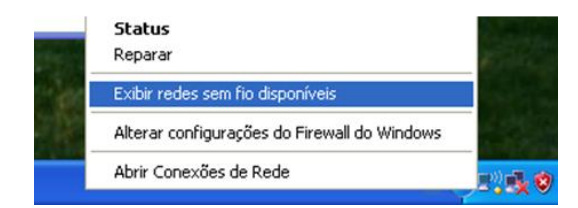

#### 2º Passo

- Clicar em Exibir redes sem fio

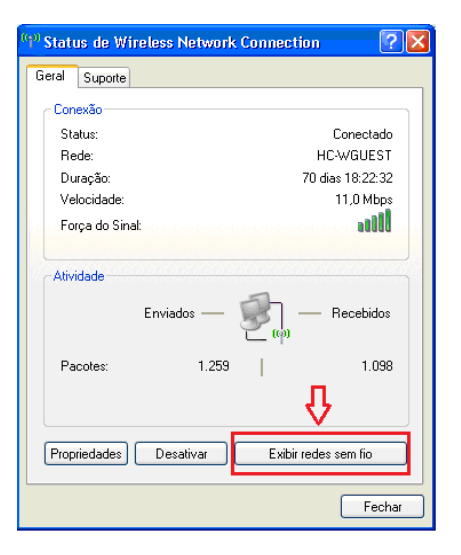

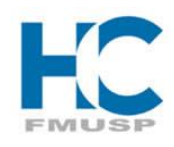

**U**NIVERSIDADE DE **S**ÃO **P**AULO

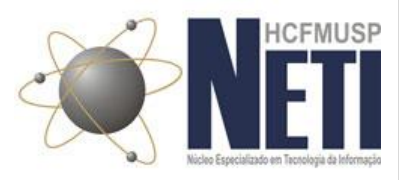

#### 3º Passo

- Escolher o no SSID HC-W-PA, e clicar em Conectar

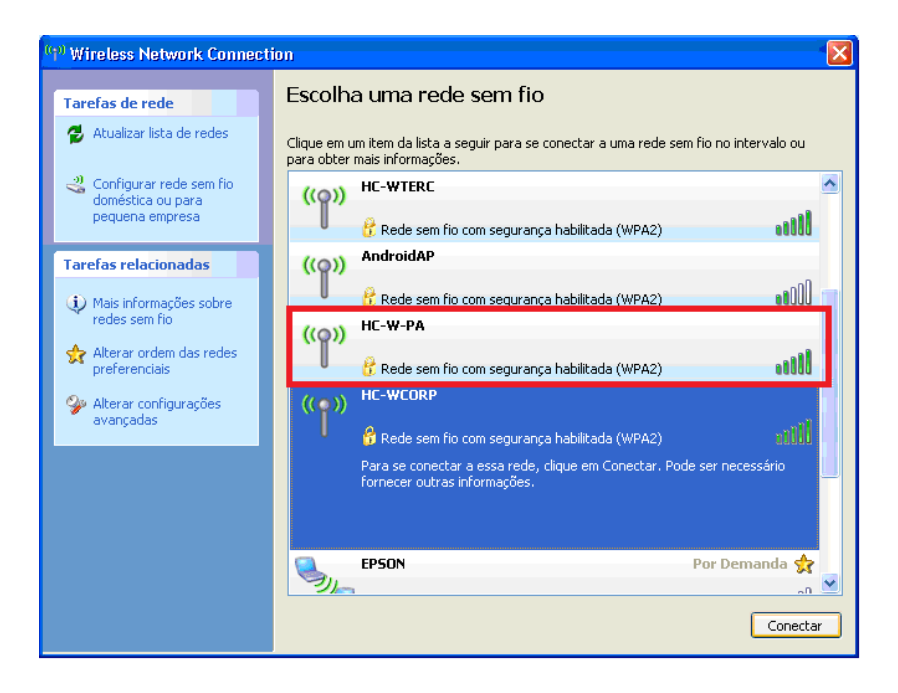

#### 4º Passo

- Após clicar no botão conectar, não será possivel estabelecer a conexão. Clicar em *Alterar* configurações avançadas

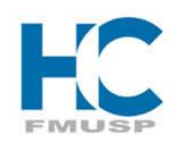

# UNIVERSIDADE DE SÃO PAULO

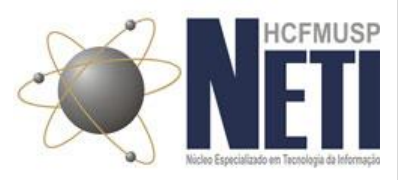

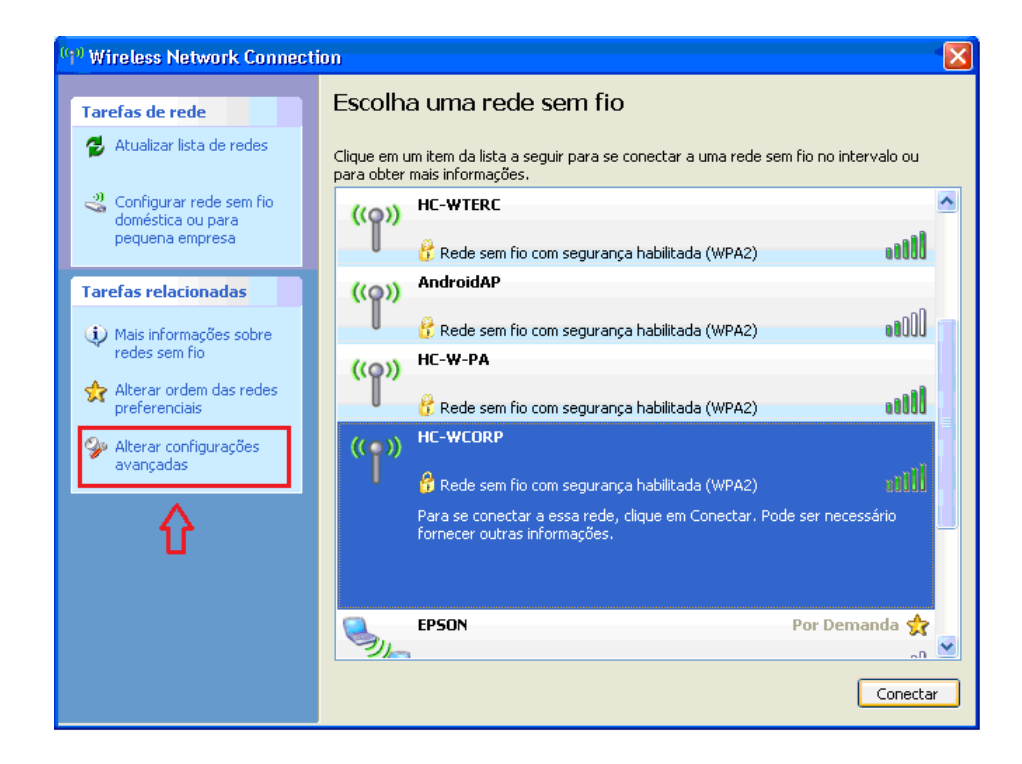

#### 5º Passo

- Nas propriedades de Wireless Network Connection, clicar na aba Redes Sem fio

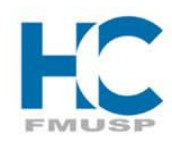

# UNIVERSIDADE DE SÃO PAULO

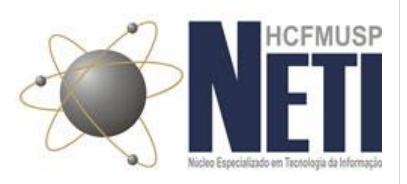

| 🕹 Propriedades de Wireless Network Connection <table-cell> 🔀</table-cell>                                                                                        |
|----------------------------------------------------------------------------------------------------|
| Geral Redes sem fio                                                                                                    |
| Conectar usando:                                                                                                    |
| Intel(R) PRO/Wireless 2200BG Netw Configurar                                                                                                    |
| Esta conexão usa estes itens:                                                                                                    |
|                                                                                                    |
| Instalar Desinstalar Propriedades<br>Descrição<br>Permite que este computador faça logon em servidores<br>NetWare e acessem seus recursos.                       |
| <ul> <li>Mostrar ícone na área de notificação quando conectado</li> <li>Notificar-me quando esta conexão não tiver conectividade ou ela for limitada.</li> </ul> |
| OK Cancelar                                                                                                    |

### 6º Passo

- Na aba Redes sem fio, selecionar o SSID HC-W-PA e clicar em Propriedades

| Geral Redes sem fio A                                                              | vançado                                                                                         |
|------------------------------------------------------------------------------------|-------------------------------------------------------------------------------------------------|
| ✓ Usar o Windows para                                                              | definir as configurações da rede sem fio                                                        |
| Redes disponíveis:<br>Para se conectar, desc<br>informações sobre rede:<br>abaixo. | onectar-se ou descobrir mais<br>s sem fio no intervalo, clique no botão<br>Exibir redes sem fio |
| Redes preferenciais:<br>Conectar-se automatica<br>listada abaixo:                  | mente às redes disponíveis na ordem                                                             |
| HC-W-PA (Automá                                                                    | tico)                                                                                           |
| HC-WTERC (Autor                                                                    | mático)                                                                                         |
| HC-WCORP (Man                                                                      | ual)                                                                                            |

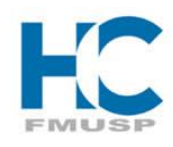

UNIVERSIDADE DE SÃO PAULO

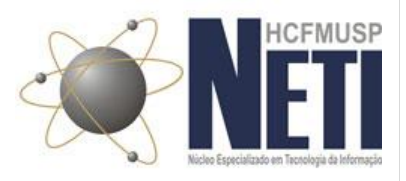

### 7º Passo

- Na aba Associação, deixar as configurações padrões

| HC-W-PA Propriedades                                        |                                          | ? 🗙      |
|-------------------------------------------------------------|------------------------------------------|----------|
| Associação Autenticação Cone                                | xão                                      |          |
| Nome da rede (SSID): HC-                                    | W-PA                                     |          |
| Conectar mesmo que a rede                                   | e não esteja transmitindo                |          |
| Chave de rede sem fio                                       |                                          |          |
| Autenticação de Beder                                       | WPA2                                     | ~        |
| Criptografia de dados:                                      | AES                                      | ~        |
| Chave da rede:                                              |                                          |          |
| Confirmar chave da rede:                                    |                                          |          |
| Índice da chave (avançado):                                 | 1 💽                                      |          |
| Esta é uma rede de computad<br>não são usados pontos de ace | or para computador (ad h<br>esso sem fio | oc);     |
|                                                             | ОК                                       | Cancelar |

#### 8º Passo

- Na aba *Autenticação*, definir o Tipo de EAP como *Protected EAP (PEAP)* e clicar e *Propriedades* 

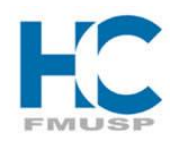

# UNIVERSIDADE DE SÃO PAULO

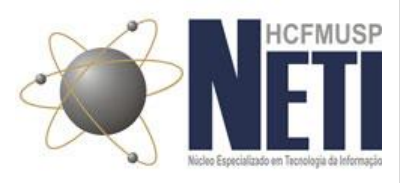

| HC-W-PA Propriedades 🛛 🕜 🔀                                                                       |
|--------------------------------------------------------------------------------------------------|
| Associação Autenticação Conexão                                                                  |
| Selecione esta opção para fornecer acesso autenticado à rede<br>para redes Ethernet sem fio.     |
| Ativar autenticação IEEE 802.1x para esta rede                                                   |
| Tipo de<br>EAP:                                                                                  |
| Propriedades                                                                                     |
| Autenticar como computador se houver informações disponíveis                                     |
| Autenticar como convidado quando houver informações<br>disponíveis sobre o usuário ou computador |
|                                                                                                  |
|                                                                                                  |
|                                                                                                  |
| OK Cancelar                                                                                      |

### 9º Passo

- Desabilitar a opação *Validar certificado do servidor* e clicar em *Configurar,* nos Métodos de Autenticação

| Propriedades de EAP Protegido 🛛 😨 🔀                                                             |
|-------------------------------------------------------------------------------------------------|
| Ao conectar:                                                                                    |
| Conectar-se a esses servidores:                                                                 |
| Autoridades de Certificação Raiz Confiáveis:                                                    |
| AddTrust External CA Root                                                                       |
| 📃 Autoridade Certificadora Raiz Brasileira v1 🤗                                                 |
| CA1                                                                                             |
| Certiposte Classe A Personne                                                                    |
| Certisian - Autoridade Certificadora - AC2                                                      |
| Certisign - Autoridade Certificadora - AC4                                                      |
|                                                                                                 |
| Não solicitar o usuário a autorizar novos servidores ou autoridades de certificação confiáveis. |
| Selecionar Método de Autenticação:                                                              |
| Secured password (EAP-MSCHAP v2)                                                                |
| ✓ Habilitar Reconexão Rápida ☐ Habilitar verificações de quarentena                             |
| Desconectar se o servidor não apresentar TLV de cryptobinding                                   |
| OK Cancelar                                                                                     |

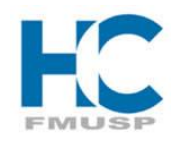

**U**NIVERSIDADE DE **S**ÃO **P**AULO

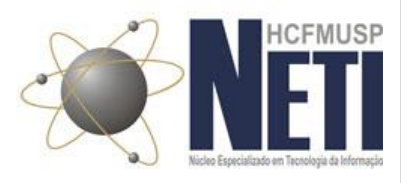

#### 10º Passo

- Desabilitar Usar automaticamente meu nome e senha de logon do Windows (e o domínio, se houve)

| F | Propriedades de EAP MSCHAPv2                                                           |
|---|----------------------------------------------------------------------------------------|
|   | A                                                                                      |
|   | Ao conectar-se;                                                                        |
|   | Usar automaticamente meu nome e senha de<br>logon do Windows (e o domínio, se houver). |
|   |                                                                                        |
|   | OK Cancelar                                                                            |

#### 11º Passo

- Após os ajustes necessários, a rede *HC-W-PA* conectará automaticamente, pois a máquina já foi ingressada no domínio

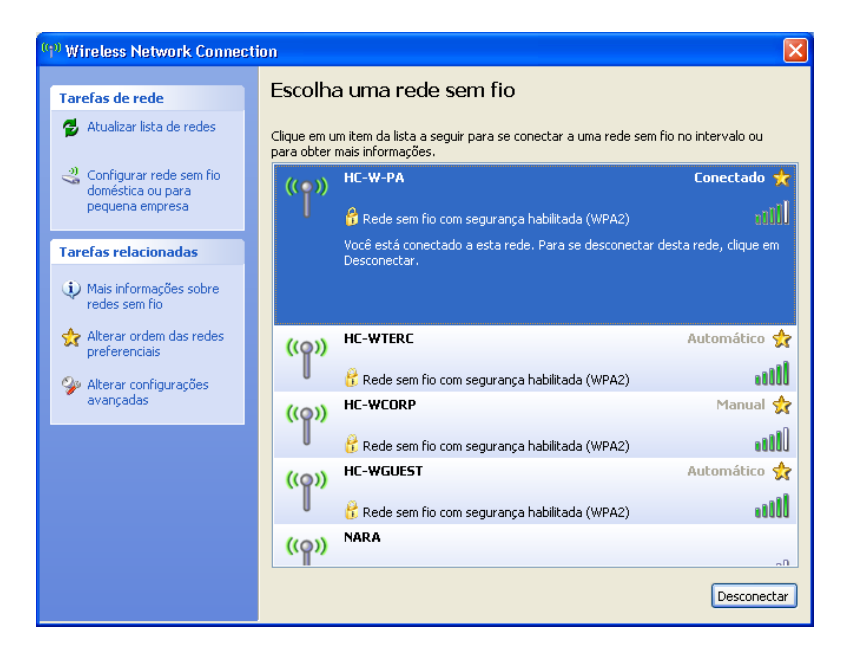

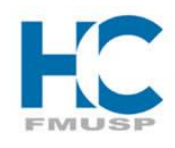

UNIVERSIDADE DE SÃO PAULO

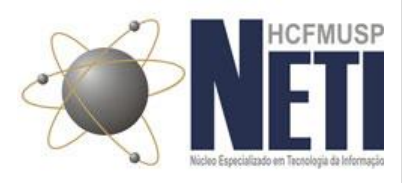

# 1.2 Plataforma Windows Vista/7/8

# 1.2.1 HC-WCORP

#### 1º Passo

- Botão direito do adaptador de rede sem fio, na barra de tarefas;

## - Clicar em Abrir a Central de Rede e Compartilhamento

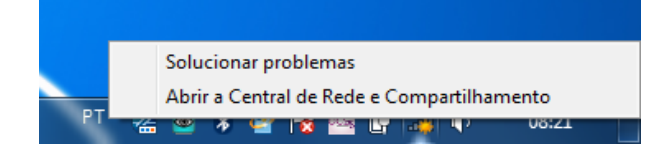

#### 2º Passo

- Clicar em Gerenciar redes sem fio

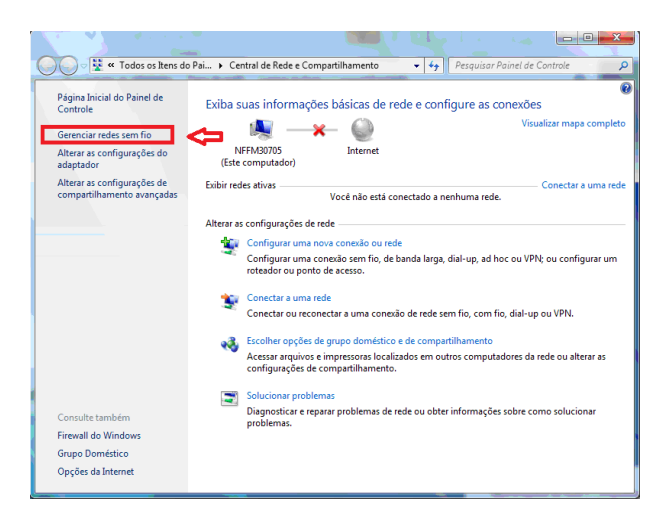

#### 3º Passo

- Clicar em *Adicionar,* para incluir uma nova rede sem fio

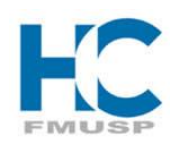

UNIVERSIDADE DE SÃO PAULO

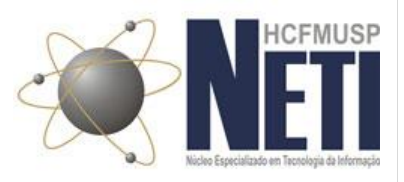

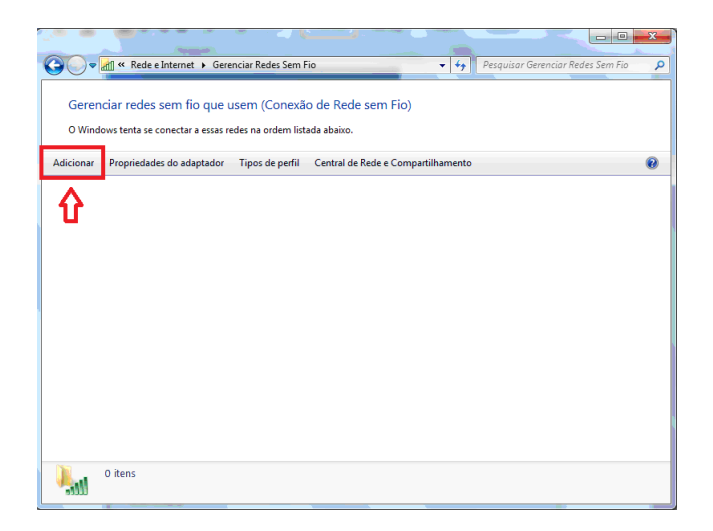

#### 4º Passo

- Clicar em Criar um novo perfil de rede manualmente

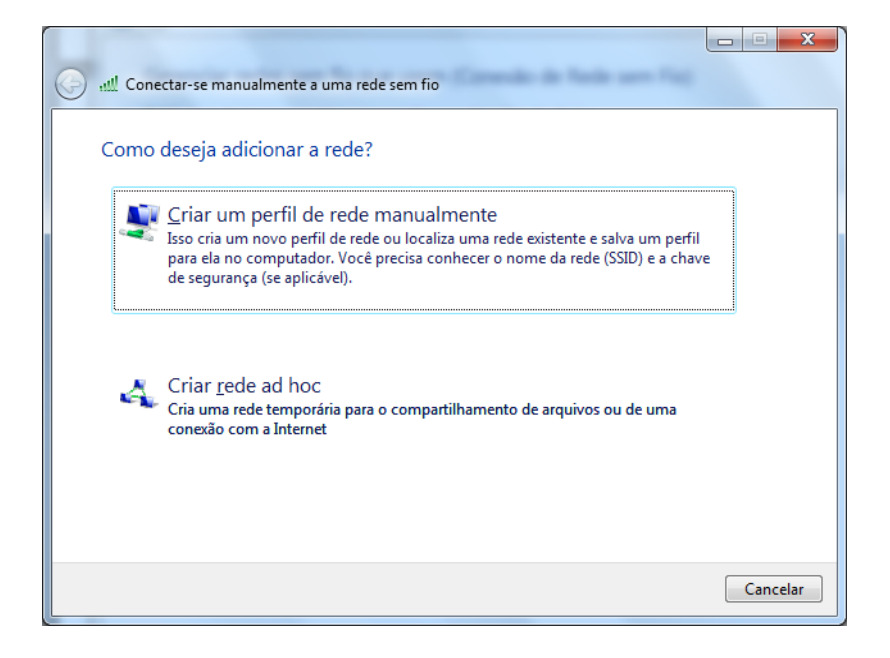

#### 5º Passo

- Configurar as informações da rede HC-WCORP, conforme tela abaixo

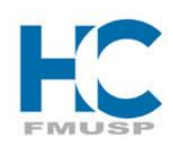

UNIVERSIDADE DE SÃO PAULO

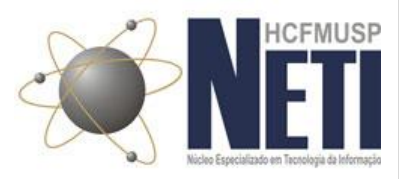

- Habilitar Iniciar esta conexão automaticamente

| Conectar-se manualme          | nte a uma rede sem fio                                 |
|-------------------------------|--------------------------------------------------------|
| Digite as informaçõe          | s da rede sem fio que deseja adicionar                 |
| <u>N</u> ome da rede:         | HC-WCORP                                               |
| <u>T</u> ipo de segurança:    | WPA2-Enterprise                                        |
| Tipo <u>d</u> e criptografia: | AES                                                    |
| Chave de S <u>e</u> gurança:  | Ocultar caracteres                                     |
| 🔽 Iniciar esta conexão        | automaticamente                                        |
| Conectar me <u>s</u> mo qu    | ie a rede não esteja transmitindo                      |
| Aviso: com esta opç           | ão, a privacidade do computador poderá estar em risco. |
|                               |                                                        |
|                               |                                                        |
|                               | <u>Avançar</u> Cancelar                                |

### 6º Passo

- Clicar em Alterar configurações de conexão

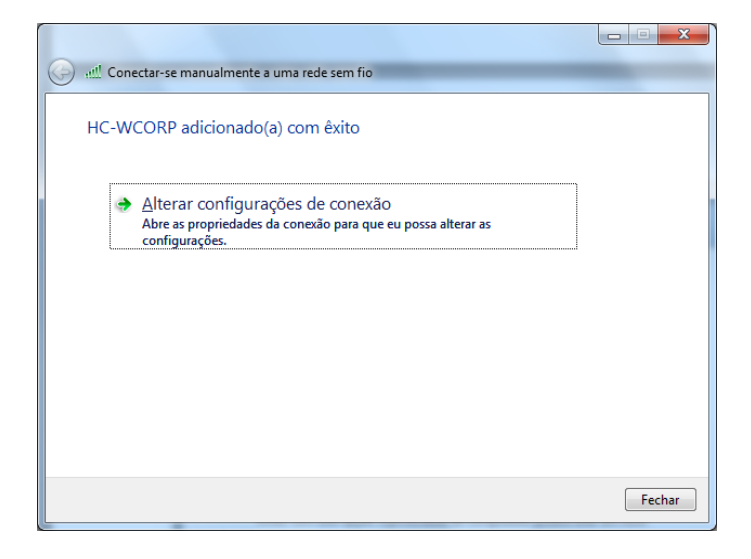

#### 7º Passo

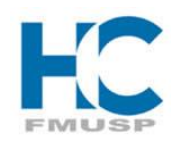

UNIVERSIDADE DE SÃO PAULO

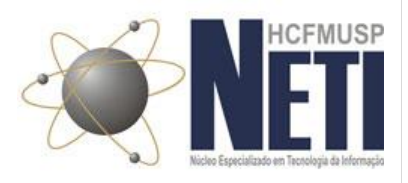

- Habilitar Conectar automaticamente quando esta rede estiver ao alcance
- A seguir, clicar na aba Segurança

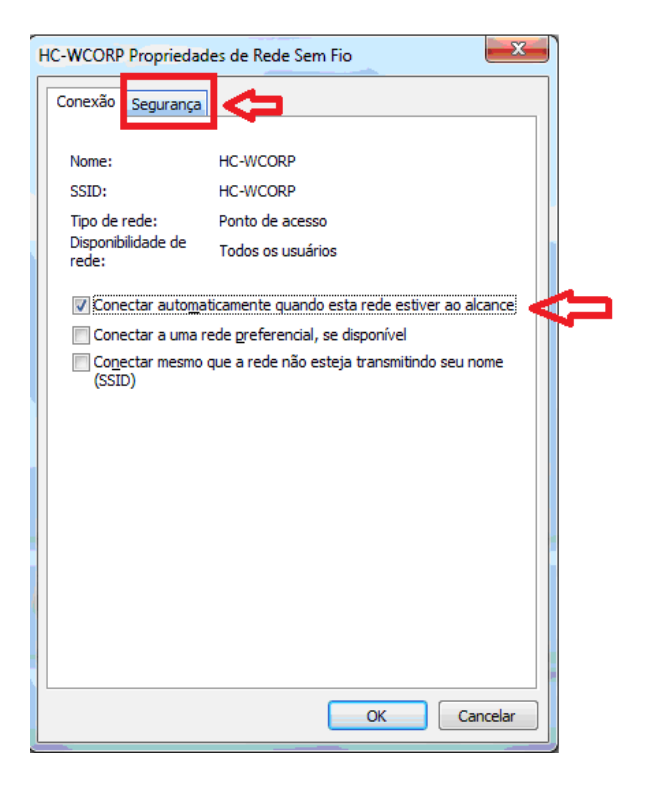

#### 8º Passo

- Configurar as opções de segurança conforme tela abaixo
- Desabilitar a opção Lembrar minhas credencias para esta conexão sempre que fizer logon

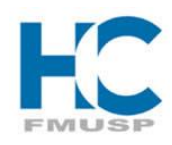

# UNIVERSIDADE DE SÃO PAULO

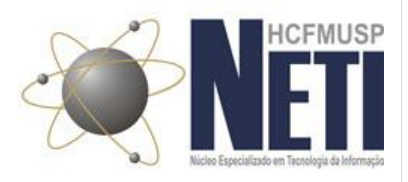

| HC-WCORP Propriedades                                                                                                    | de Rede Sem Fio |  |
|----------------------------------------------------------------------------------------------------|-----------------|--|
| Conexão Segurança                                                                                                    |                 |  |
| Tipo de segurança:                                                                                                    | WPA2-Enterprise |  |
| <u>ipo de criptograna:</u>                                                                                                    | AES             |  |
| Escolha um método de autenticação de rede:<br>Microsoft: EAP protegido (PEAP)  Configurações<br>Lembrar minhas credenciais para esta conexão<br>sempre que fizer logon |                 |  |
| <u>C</u> onfigurações avançadas                                                                                                    |                 |  |
|                                                                                                    |                 |  |
|                                                                                                    | OK Cancelar     |  |

#### 9º Passo

- Clicar em Configurações

| HC-WCORP Propriedade                     | es de Rede Sem Fio             | ×             |
|------------------------------------------|--------------------------------|---------------|
| Conexão Segurança                        |                                |               |
| Tipo de segurança:                       | WPA2-Enterprise                | <u> </u>      |
| <u>Tipo de criptografia:</u>             | AES                            | ▼             |
|                                          |                                | U.            |
| Escolha um método de                     | autenticação de rede:          |               |
| Microsoft: EAP protect                   | jido (PEAP) 🔻 🔻                | Configurações |
| embrar minhas cre<br>sempre que fizer lo | edenciais para esta con<br>gon | exão          |
| <u>C</u> onfigurações a                  | vançadas                       |               |
|                                          |                                |               |
|                                          |                                | OK Cancelar   |

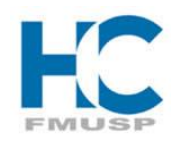

UNIVERSIDADE DE SÃO PAULO

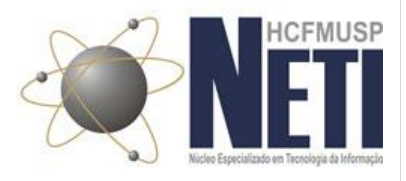

#### 10º Passo

- Desabilitar Validar certificado do servidor
- Desabilitar Ativar Reconexão Rápida
- A seguir clicar em *Configurar*

| Propriedades EAP Protegidas                                                                              |    |
|----------------------------------------------------------------------------------------------------|----|
| Ao conectar:                                                                                             |    |
| Validar certificado do servidor                                                                          |    |
| Conectar-se a estes gervidores:                                                                          |    |
| Autoridades de certificação raiz confiáveis:                                                             |    |
| AddTrust External CA Root                                                                                |    |
| Baltimore CyberTrust Root                                                                                |    |
| Class 3 Public Primary Certification Authority                                                           |    |
| DigiCert High Assurance EV Root CA                                                                       |    |
| Entrust.net Certification Authority (2048)                                                               |    |
| Entrust.net Secure Server Certification Authority                                                        |    |
| Equifax Secure Certificate Authority                                                                     |    |
| < •                                                                                                    |    |
| Não solicitar ao usuário autorização para novos servidores ou<br>autoridades de certificação confiáveis. |    |
| Selecionar Método de Autenticação:                                                                       |    |
| Senha segura (EAP-MSCHAP v2)                                                                             |    |
| Ativar Reconexão Rápida                                                                                  | -1 |
| Impor Proteção de Acesso à Rede                                                                          |    |
| Desconectar se o servidor não tiver TLV com ligação de criptografia                                      |    |
| Identidade                                                                                               |    |
| OK Cancelar                                                                                              |    |

#### 11º Passo

- Desabilitar Usar automaticamente meu nome e senha de logon do Windows (e o domínio, se houve)

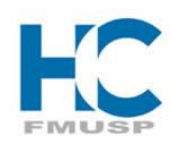

# UNIVERSIDADE DE SÃO PAULO

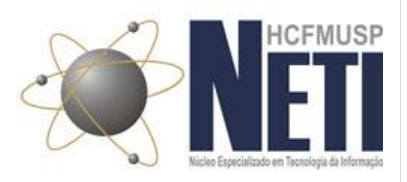

| Propriedades de EAP MSCHAPv2               |
|--------------------------------------------|
| An conectarse:                             |
| lear automaticamente meu nome e senha de   |
| logon do Windows (e o domínio, se houver). |
|                                            |
| OK Cancelar                                |

#### 12º Passo

- Novamente na aba de Segurança, clicar em Configurações avançadas

|   | HC-WCORP Propriedades de Rede Sem Fio                                                                                                    |
|---|----------------------------------------------------------------------------------------------------|
|   | Conexão Segurança                                                                                                    |
|   |                                                                                                    |
|   | Tipo de segurança: WPA2-Enterprise 🔻                                                                                                    |
|   | Tipo de criptografia: AES 🗸                                                                                                    |
|   | Escolha um método de autenticação de rede:<br>Microsoft: EAP protegido (PEAP) ▼ Configurações<br>Lembrar minhas credenciais para esta conexão<br>sempre que fizer logon |
| 1 | <u>Configurações avançadas</u>                                                                                                    |
|   | OK Cancelar                                                                                                    |

#### 13º Passo

- Na aba **Configurações 802.1x,** habilitar **Especificar o modo de autenticação**, deixando configurado **Autenticação do usuário ou do computador** 

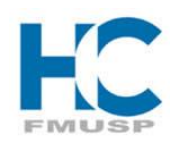

UNIVERSIDADE DE SÃO PAULO

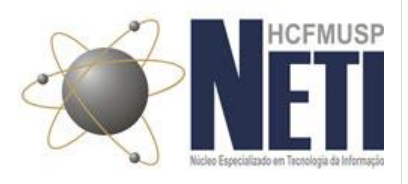

- Desabilitar Habilitar logon único para esta rede

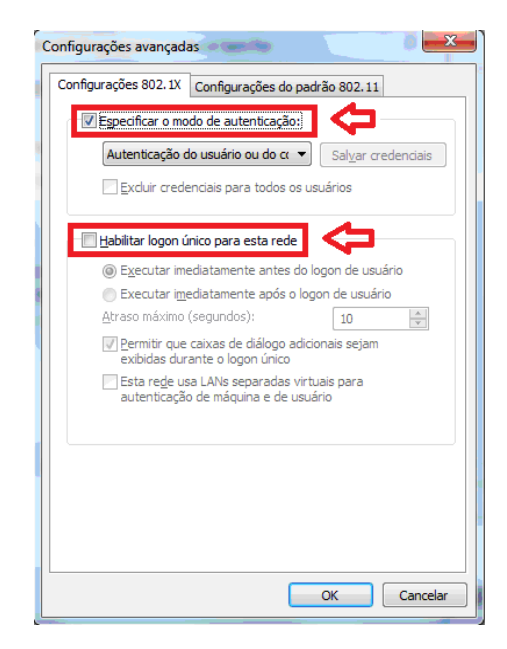

#### 14º Passo

- Na aba *Configurações do padrão 802.11*, no item *mobilidade rápida,* desabilitar *Habilitar cache de PMK* 

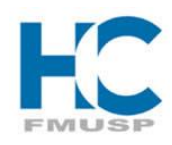

# **U**NIVERSIDADE DE **S**ÃO **P**AULO

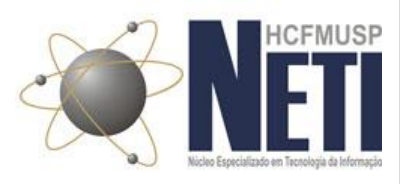

| Configurações 802.1X Configurações do padrão 8      | 02.11 |   |
|-----------------------------------------------------|-------|---|
| Mobilidade rápida                                   |       |   |
| Habilitar cache de PMK                              |       |   |
| Tempo de <u>v</u> ida da PMK (minutos):             | 720   | × |
| Número de entradas no cache de PMK:                 | 128   | * |
| Esta rede usa pré-autenticação                      |       |   |
| Máximo de tentativas de pré-autenticação:           | 3     | * |
|                                                     |       |   |
|                                                     |       |   |
| Ativar conformidade com EIPS para esta rede         |       |   |
| Ativar conformidade com <u>F</u> IPS para esta rede |       |   |
| Ativar conformidade com <u>F</u> IPS para esta rede |       |   |
| Ativar conformidade com EIPS para esta rede         |       |   |
| Ativar conformidade com EIPS para esta rede         |       |   |
| Ativar conformidade com EIPS para esta rede         |       |   |
| Ativar conformidade com EIPS para esta rede         |       |   |
| Ativar conformidade com EIPS para esta rede         |       |   |
| Ativar conformidade com EIPS para esta rede         |       |   |
| Ativar conformidade com EIPS para esta rede         |       |   |
| Ativar conformidade com EIPS para esta rede         |       |   |

#### 15º Passo

- Na rede crida (HC-WCORP), conforme procedimento acima, clicar em Conectar

| Não conectado                    | 43 <b>^</b> |
|----------------------------------|-------------|
| Dial-up e VPN                    | ^           |
| Conexão VPN                      | ×           |
| Conexão de Rede sem Fio          | ▲           |
| HC-WCORP                         | lle.        |
|                                  | onectar     |
| HC-W-PA                          | llee        |
| HC-WTERC                         | .atl        |
| HC-WGUEST                        | llee        |
| WIOT18                           | al 🔻        |
| Abrir a Central de Rede e Compar | tilhamento  |

### 16º Passo

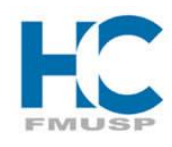

UNIVERSIDADE DE SÃO PAULO

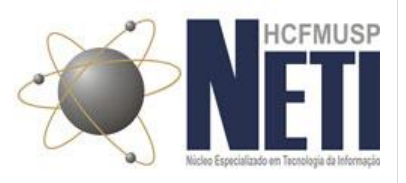

- Aparecerá uma tela de Autenticação de rede, onde o usuário para validação, é o mesmo da conta do email (Gmail – <u>xxx.xxx@hc.fm.usp.br</u>)

- Existem duas maneira de se autenticar:

mesmo usuário do email@hcfmusp.local ou hcfmusp.local\mesmo usuário do email + a mesma senha do email

- Segue exemplo

| Segurança do Windows                                     |                                               |  |
|----------------------------------------------------------|-----------------------------------------------|--|
| Autenticação de Rede<br>Digite as credenciais do usuário |                                               |  |
|                                                          | thiago.brambila@hcfmusp.local         ••••••• |  |
|                                                          | OK Cancelar                                   |  |

ou

| Segurança do Windows                                     |                               |  |
|----------------------------------------------------------|-------------------------------|--|
| Autenticação de Rede<br>Digite as credenciais do usuário |                               |  |
|                                                          | hcfmusp.local\thiago.brambila |  |
|                                                          | OK Cancelar                   |  |

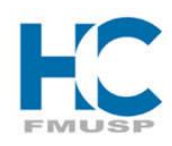

# UNIVERSIDADE DE SÃO PAULO

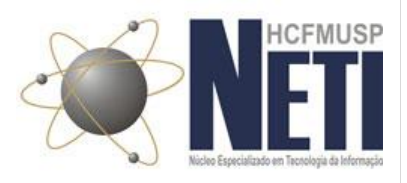

| Conectado no momento a: 4                  |      | * |
|--------------------------------------------|------|---|
| Acesso à Internet                          |      |   |
| Dial-up e VPN                              |      |   |
| Conexão VPN                                |      |   |
| Conexão de Rede sem Fio                    |      |   |
| HC-WCORP Conectado                         |      |   |
| HC-WTERC                                   | lle. |   |
| HC-W-PA                                    | lle. |   |
| HC-WGUEST                                  | lle. |   |
| Outra Rede                                 | .all |   |
|                                            |      | Ŧ |
| Abrir a Central de Rede e Compartilhamento |      |   |

# 1.2.2 HC-W-PA

#### 1º Passo

- Para acessar a rede HC-W-PA, o computador tem que estar ingressado no domínio, conforme figura abaixo:

- Para a primeira autenticação nesse SSID (HC-W-PA) o computador tem que estar comunicando com a rede, ou cabeado ou via rede sem fio

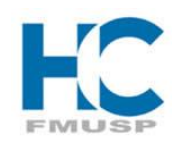

# **U**NIVERSIDADE DE **S**ÃO **P**AULO

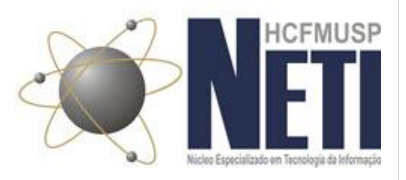

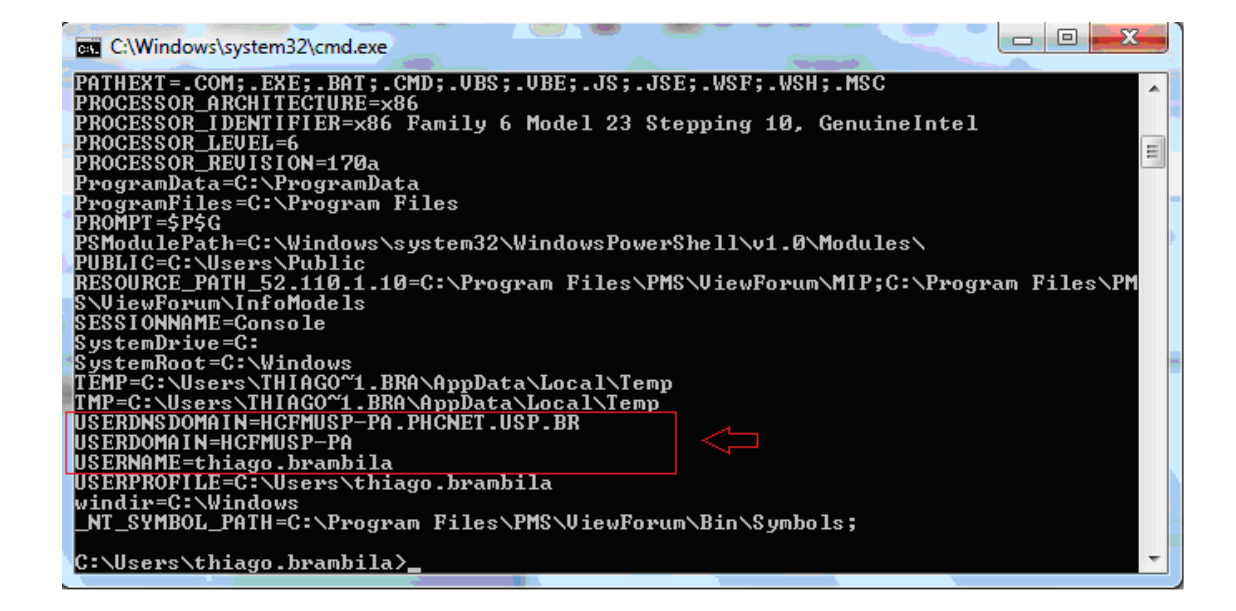

#### 2º Passo

 - Após garantir, que o computador está comunicando com a rede e está ingressado no domínio, clicar em *Conectar*

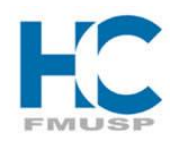

# UNIVERSIDADE DE SÃO PAULO

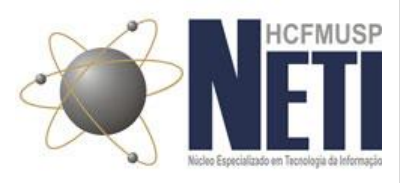

| Conectado no momento a: 🍫                     |           |  |
|-----------------------------------------------|-----------|--|
| hcfmusp-pa.phcnet.usp.br<br>Acesso à Internet |           |  |
| Conexão de Rede sem Fio                       |           |  |
| HC-WGUEST                                     | Conectado |  |
| HC-WCORP                                      | 110       |  |
| HC-WTERC                                      | .41       |  |
| HC-W-PA                                       |           |  |
| Conectar<br>automaticamente                   | Conectar  |  |
| Outra Rede                                    | .11       |  |
|                                               |           |  |
| Abrir a Central de Rede e Compartilhamento    |           |  |

#### 3º Passo

- Sem necessidade de logon, a rede será conectada automaticamente.

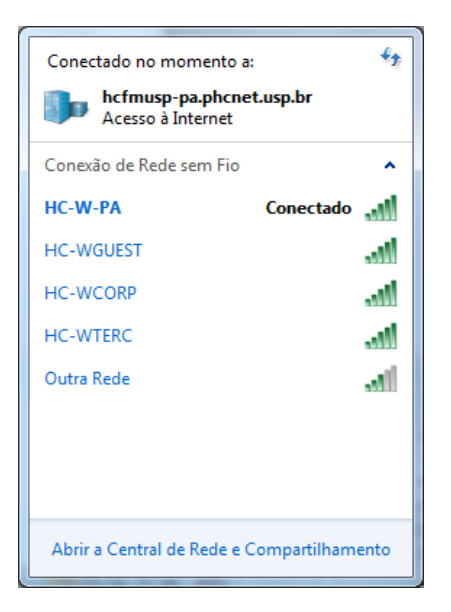

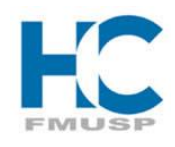

UNIVERSIDADE DE SÃO PAULO

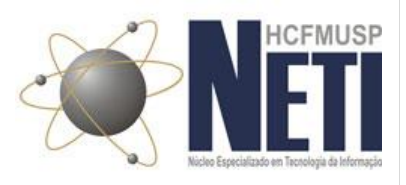

# 1.3 Plataformas Android

1.3.1 HC-WCORP 1º Passo

- Abrir a opção Config

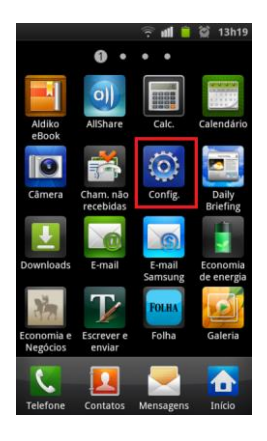

## 2º Passo

- Abrir a opção Conexões sem fio e rede

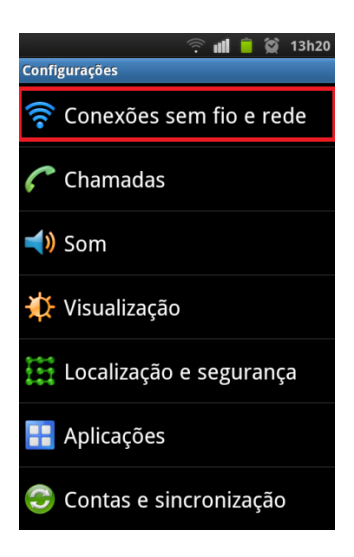

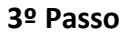

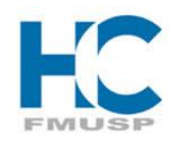

# UNIVERSIDADE DE SÃO PAULO

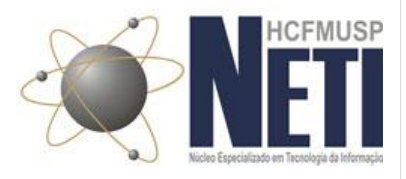

#### - Abrir a opção Configurações Wi-Fi

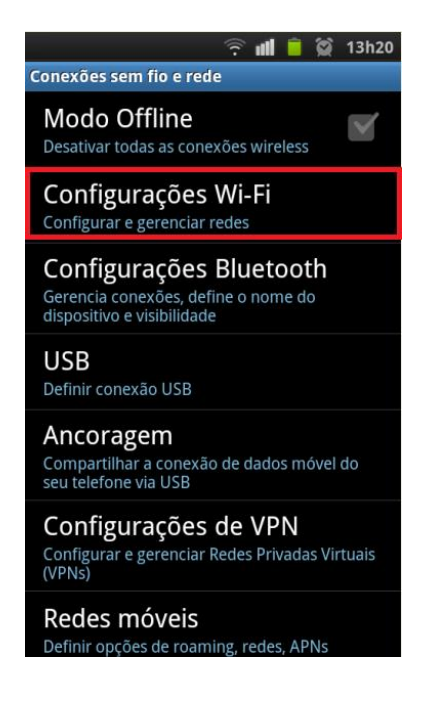

#### 4º Passo

#### - Conectar no SSID HC-WCORP

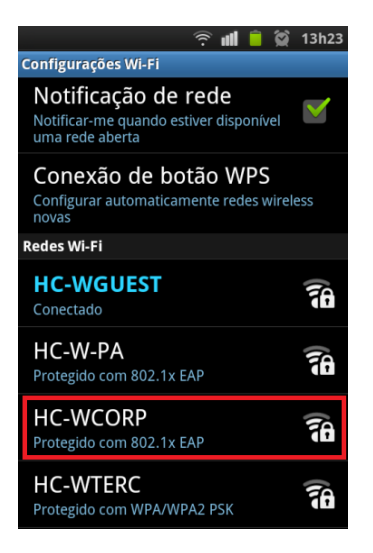

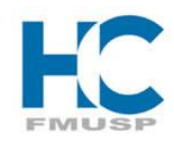

**U**NIVERSIDADE DE **S**ÃO **P**AULO

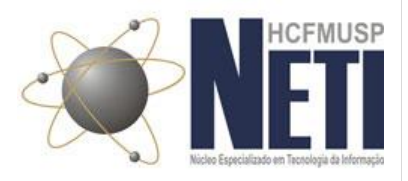

#### 5º Passo

- Preencher somente os seguintes campos e clicar em *Conectar*:

Identidade: mesmo usuário do email (Gmail), sem a necessidade do domínio (@hc.fm.usp.br)

Senha: mesma senha do email (Gmail)

| HC-WCORP                                                                  |          |  |  |
|---------------------------------------------------------------------------|----------|--|--|
| Segurança <b>802.1x EAP</b><br>Potência do sinal <b>Bom</b><br>Método EAP |          |  |  |
| PEAP                                                                      |          |  |  |
| Autenticação de fase 2                                                    |          |  |  |
| Nenhum                                                                    |          |  |  |
| Certificado de CA                                                         |          |  |  |
| (Não especificado)                                                        |          |  |  |
| Certificados de usuário                                                   |          |  |  |
| (Não especificado)                                                        |          |  |  |
| Identidade                                                                |          |  |  |
| thiago.brambila                                                           |          |  |  |
| Identidade anônima                                                        |          |  |  |
| Senha                                                                     |          |  |  |
| •••••                                                                     |          |  |  |
| 🚩 Exibir senha                                                            |          |  |  |
| Conectar C                                                                | Cancelar |  |  |

| Redes Wi-Fi           | Analisando 카 <del>드</del> |
|-----------------------|---------------------------|
| HC-WCORP<br>Conectado | 1                         |

Obs: Em celulares do fabricante Motorola, no momento da autenticação é necessário colocar o domínio, por exemplo: hcfmusp.local\thiago.brambila (mesmo usuário do email).

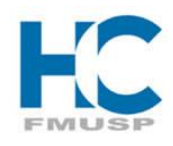

UNIVERSIDADE DE SÃO PAULO

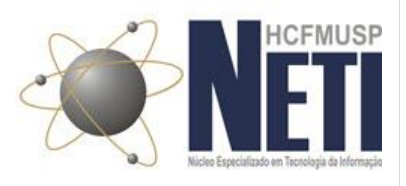

# 1.4 Plataformas Iphone

# 1.4.1 HC-WCORP 1º Passo

- Abrir a opção Ajustes

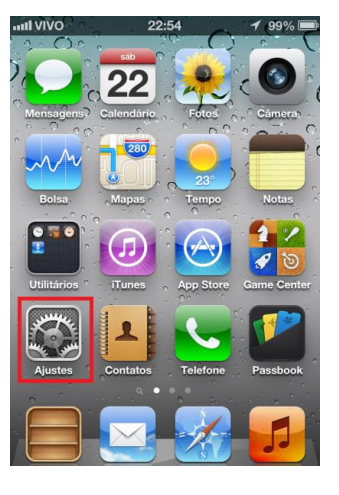

### 2º Passo

- Abrir a opção Wi-Fi

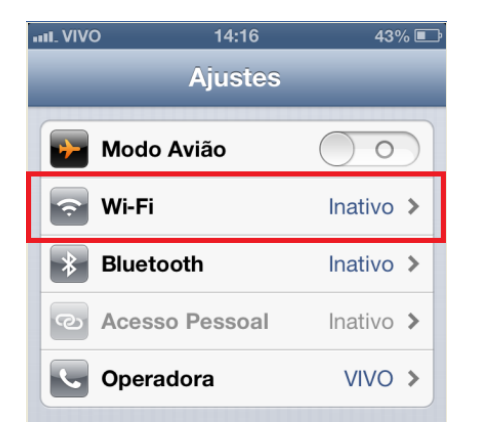

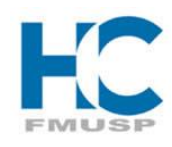

UNIVERSIDADE DE SÃO PAULO

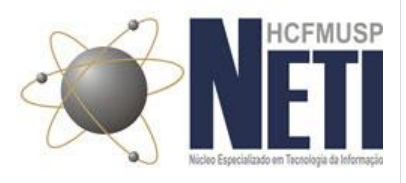

# 3º Passo

- Habilitar o Wi-Fi, caso o mesmo estiver desativado

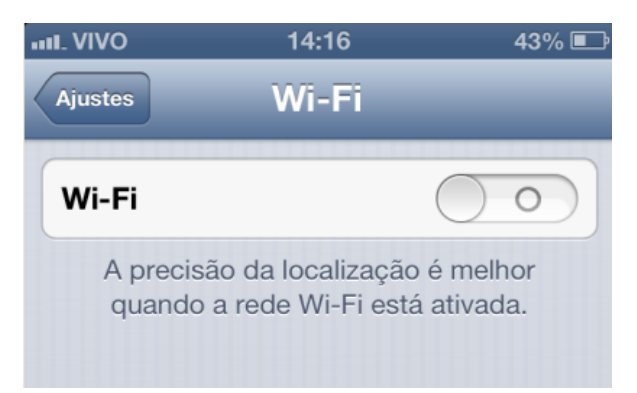

#### 4º Passo

- Conectar no SSID HC-WCORP

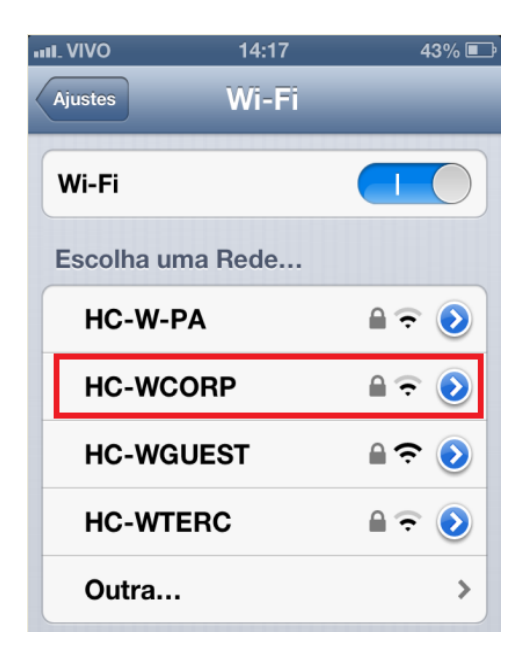

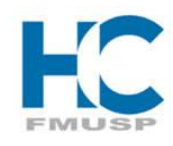

**U**NIVERSIDADE DE **S**ÃO **P**AULO

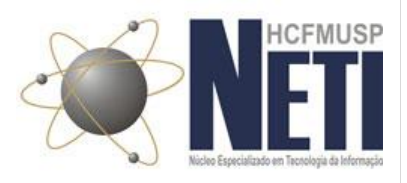

### 5º Passo

- Preencher somente os seguintes campos e clicar em Conectar:

Nome de Usuário: mesmo usuário do email (Gmail), sem a necessidade do domínio (@hc.fm.usp.br)

Senha: mesma senha do email (Gmail)

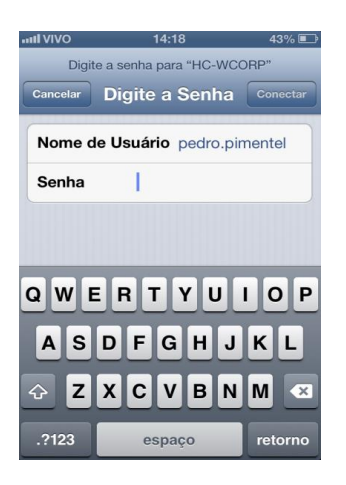

#### 6º Passo

- Aceitar o certificado correspondente ao servidor denominado linguado.hcfmusp.local

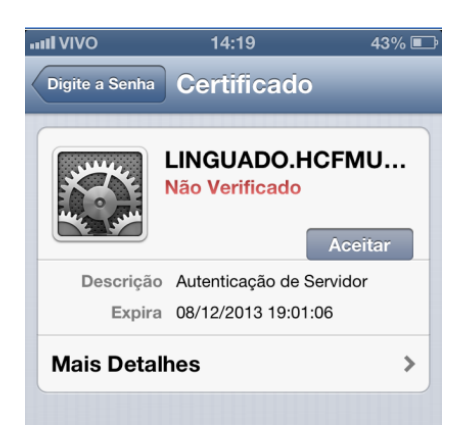

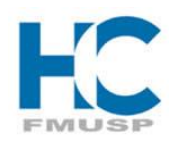

UNIVERSIDADE DE SÃO PAULO

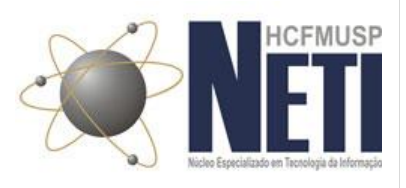